# THE DOCUMENT COMPANY XEROX

## Xerox Document Centre ColorSeries 50 LP/ST Novell NetWare® Quick Install

### **Before You Start:**

- For all NetWare environments, record the following information, making sure to capture case-sensitive information:
  - a) Frame Type
  - **b)** Print Server Name
  - c) assigned Print Server Password (optional)
  - d) NDS Tree and NDS Context Name (for NDS only).
- When using Novell NetWare version 3.x, you must have a Queue and Print Server created for the server, and know the Frame Type being used.
- When using Novell NetWare 4.x or 5.x for a **Bindery** installation, you must create the Queue and Print Server as Bindery objects, and know the context in which they are created. For a **Bindery** installation, you must also record the File Server Name.
- When using Novell NetWare 4.x or 5.x for an **NDS** installation, you must create the Printer, Print Server and Queue, and know the Context and Tree Name in which they are created.
- Decide now if you will use CentreWare Internet Services or CentreWare Printer Admin Services to customize printer connectivity settings.

### **Step 1 Set Up the Printer**

- Run NWADMIN, NWADMIN32 or PCONSOLE to set up a printer and queue objects. Refer to the Novell documentation, if needed.
- 2. Press the Administration button, located on the printer Control Panel.
- **3.** Press **Tools** on the Touch Screen.
- **4.** Using the keypad, enter your **Access Number** and then press **Enter** on the Touch Screen. The default Access Number is 11111. It may have been changed by a System Administrator.
- 5. Press Machine Setup on the Touch Screen. The list of available Items and their current settings are displayed.
- Press IP Address in the Items list, or use the scroll buttons to locate the IP Address field.
- 7. Press Change Settings on the Touch Screen.
- 8. After entering the IP Address using the keypad, press **Save**.
- 9. Press Frame Type, located in the Items list, or use the scroll buttons to locate the Frame Type.

- **10.** Press Change Settings on the Touch Screen.
- After pressing the desired button for Frame Type, press Save.
- 12. If you are using Token Ring, also set the **Source Routing** value.
- 13. Press Close repeatedly until you exit the Administration screens.
- 14. Power off and power on the printer. Allow at least 30 seconds between powering off and powering on the printer. A Configuration Report will print in approximately 5 minutes. The information on the Configuration Report can be very helpful in completing the network installation and troubleshooting problems with your printer.
- **15.** Continue with Step 2 Customize Printer Connectivity Settings.

For assistance, contact your local Xerox Customer Support Center: USA: 1-800-821-2797 Canada: 1-800-939-3769 Bustled Controller, Part Numbers 97N00893 and 97N00894 are for use with Xerox Corp. Digital Color Product Model YFA-1.

# THE DOCUMENT COMPANY XEROX

## Xerox Document Centre ColorSeries 50 LP/ST Novell NetWare® Quick Install

#### Step 2 Customize Printer Connectivity Settings

If you use CentreWare Printer Admin Services:

- Install the Printer Admin Services software.
- Start the Printer Admin Services program. From a Windows workstation click Start > Programs > Xerox CentreWare Color > Printer Admin Services.
- **3.** From the main Printer Admin Services window, click **NetWare** and select the printer that you want to install from the list of printers.
- **4.** Click **OK** and then click **Settings**.
- 5. Click on the **Network** tab.
- 6. Review the displayed settings and make any changes, if necessary.
- 7. Click on the NetWare tab and then review and edit the Print Server Name, Print Server Password, Poll Interval and SAP Interval settings, as needed.
  - a) For a Bindery installation, you must also enter a name in the File Server 1 field.
    Enter information in other fields as desired.
  - b) For a NDS installation, you must enter information in the Tree Name and Context fields.

- 8. If you are using IP, continue with Step 9. If you are not using IP, skip to Step 11.
- 9. Click on the **TCP/IP** tab.
- 10. Review and edit any fields, if necessary. If you enable DHCP, be sure to save the new Configuration Report that will print approximately 5 minutes after you power off and power on the printer, since the IP Address may have changed. You will need the new address the next time you access the settings.
- 11. When you have finished entering the Settings data, click Apply, OK and then Exit.
- 12. Power off and power on the printer. Allow at least 30 seconds between powering off and powering on the printer. A Configuration Report will print in approximately 5 minutes. The information on the Configuration Report can be very helpful in completing the network installation and troubleshooting problems with your printer.
- 13. Continue with Step 3 Print a Test Page.

#### **Step 2 Customize Printer Connectivity Settings**

If you use CentreWare Internet Services:

 At your workstation, open the Internet Explorer or NetScape navigator browser.

- 2. In the browser, enter the IP Address for the printer and press the **Enter** key. The Internet Services Home Page is displayed.
- 3. Click on the **Properties** button.
- **4.** Click **Connectivity**, **Protocols**, and **NetWare** to view NetWare information.
- 5. Review and edit the NetWare settings.
- 6. Click Apply New Settings if any changes were made. Provide a User Name and Password when prompted. The default User Name is Admin with a capital "A" and the default password is 11111.
- 7. Power off and power on the printer. Allow a full 30 seconds between powering off and powering on the printer.
- 8. Continue with Step 3 Print a Test Page.

## **Step 3 Print a Test Page**

- Install the network printer driver for your workstation environment, and print a test page. Details on installing printer drivers, printing a test page, and other printing options are provided in the *Xerox Document Centre ColorSeries 50 LP/ST Printer User Guide.*
- 2. Details on installing the printer with NetWare is in the Xerox Document Centre ColorSeries 50 LP/ST Printer Installation Guide.

©1999 Xerox Corporation 701P30987 6-99

For assistance, contact your local Xerox Customer Support Center: USA: 1-800-821-2797 Canada: 1-800-939-3769 Bustled Controller, Part Numbers 97N00893 and 97N00894 are for use with Xerox Corp. Digital Color Product Model YFA-1.